Centre de services scolaire des Hautes-Rivières Québec 🌸 🎄

## **Mozaïk-Inscription**

## Première inscription à l'aide d'un iPad

Procédure à l'intention des parents

Préparé par : Service des technologies de l'information Service de l'organisation scolaire

Version du 4 février 2025

### Table des matières

| 1- | Connexion au iPad en mode invité                            | . 3 |
|----|-------------------------------------------------------------|-----|
| 2- | Connexion au site Mozaïk Portail Parents – compte existant  | . 4 |
| 3- | Création d'un compte Mozaïk Portail Parents – pas de compte | . 5 |
| 4- | Inscription d'un élève                                      | .7  |
|    |                                                             |     |

### 1- Connexion au iPad en mode invité

Sur l'écran d'accueil du iPad, appuyez sur le bouton de connexion invité dans le coin inférieur droit.

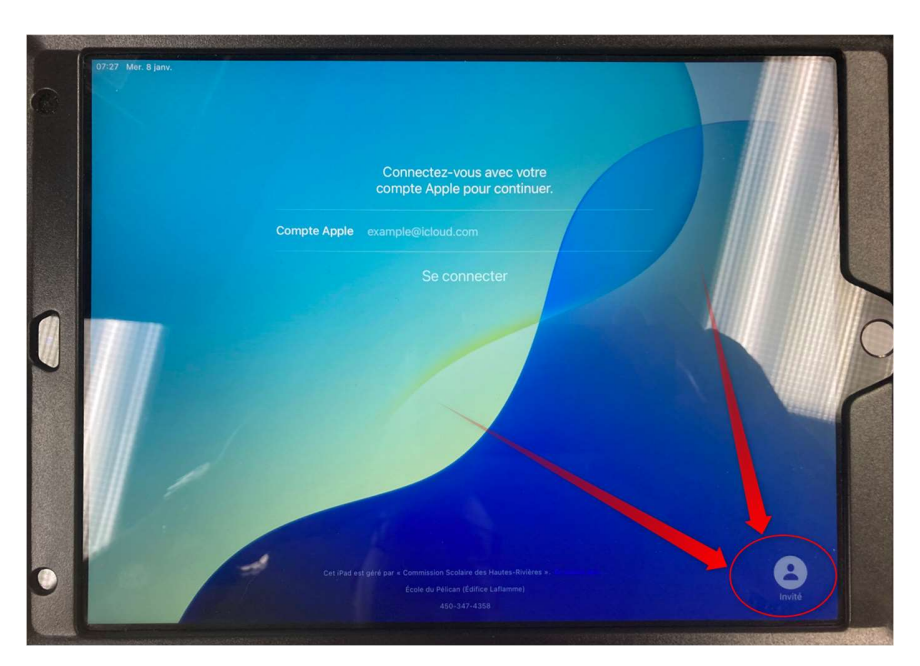

Maintenez le bouton d'action du iPad en façade enfoncé afin d'initialiser une session invitée.

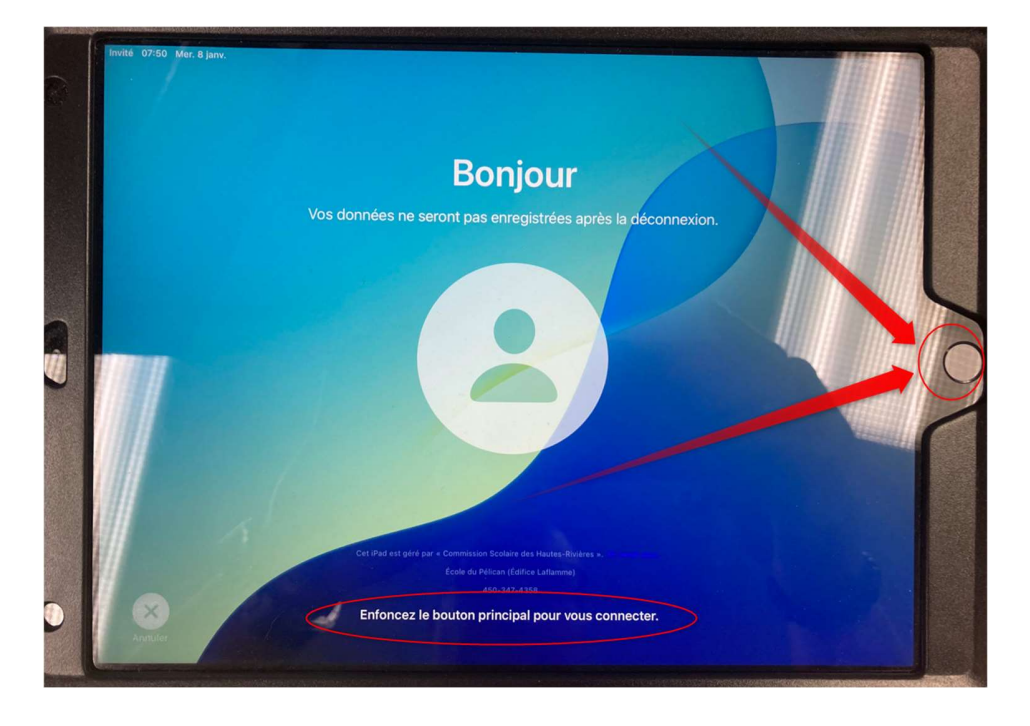

# 2- Connexion au site Mozaïk Portail Parents – compte existant

Ouvrir le navigateur Safari.

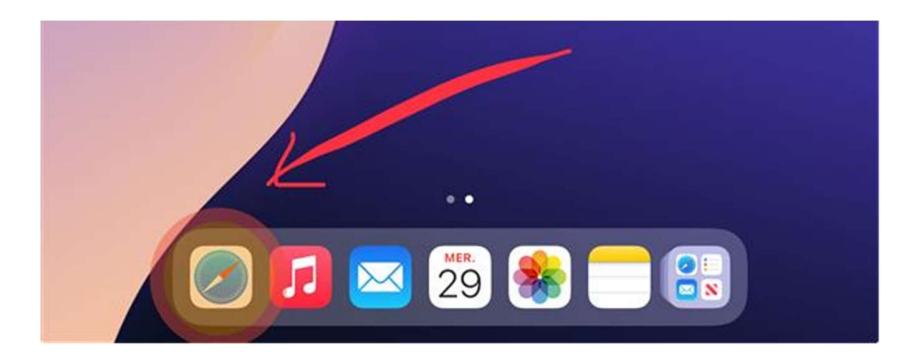

Recherchez "portail parents" ou tapez l'adresse : portailparents.ca

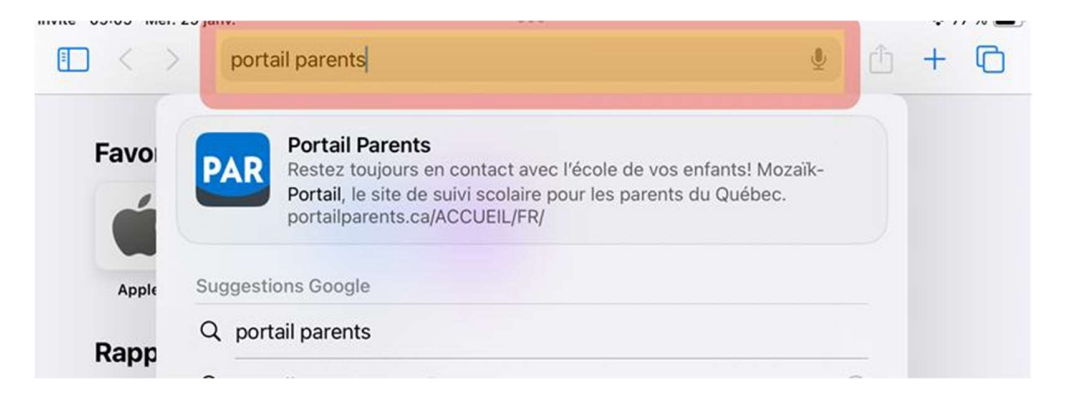

Il est également possible d'y accéder à partir du site Internet du CSSDHR (<u>www.cssdhr.gouv.qc.ca</u>).

| Québec 👪 | Centre de services scolaire<br>des Hautes-Rivières |         |          |                        |                         |                       | Q                    | Nous joindre       |
|----------|----------------------------------------------------|---------|----------|------------------------|-------------------------|-----------------------|----------------------|--------------------|
|          |                                                    | Accueil | Carrière | Service à la clientèle | Traitement des plaintes | Mozaik Portail Employ | <b>is f</b> facebook | <b>in</b> linkedin |

#### Cliquez sur le bouton Se connecter.

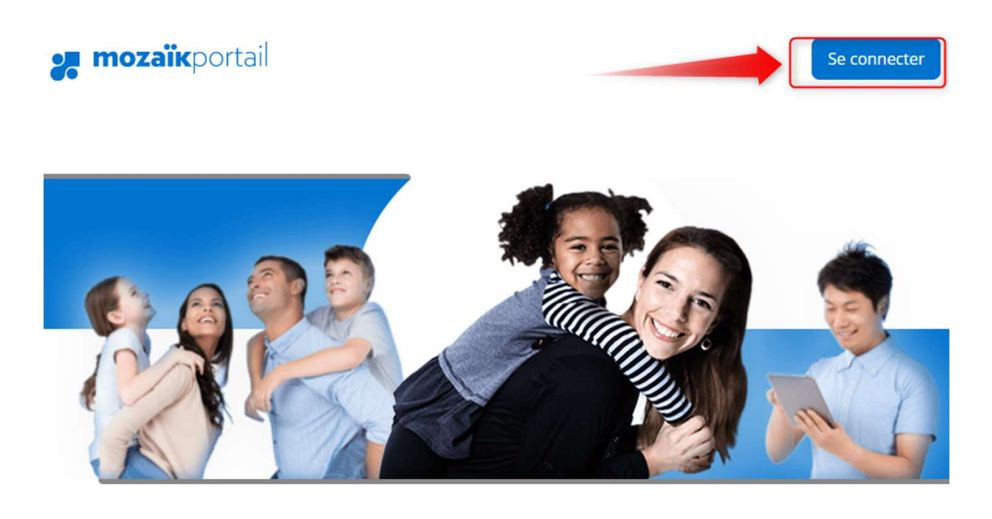

Le Portail Parents Restez en contact avec l'école de votre enfant où que vous soyez et en tout temps!

### 3- Création d'un compte Mozaïk Portail Parents – pas de compte

Si vous n'avez pas de compte, il faut au préalable créer son compte sur Mozaïk Portail Parents.

L'adresse courriel utilisée sera liée au compte de votre enfant et servira pour les communications avec le Centre de services scolaire des Hautes-Rivières.

Accédez au site Mozaïk Portail Parents, tel qu'expliqué au point précédent et cliquez sur **S'inscrire maintenant.** 

| <b>:</b> m                                                   | ozaïk                        |
|--------------------------------------------------------------|------------------------------|
| Connectez-vous a cou                                         | avec votre adresse<br>urriel |
| Adresse courriel                                             |                              |
| Mot de passe                                                 |                              |
| Mot de passe oublié ?                                        | Me garder connecté           |
| Se connecter                                                 |                              |
| Vous n'avez pas de compte?<br>Besoin d'aide ? Consultez notr | S'inscrire maintenant        |

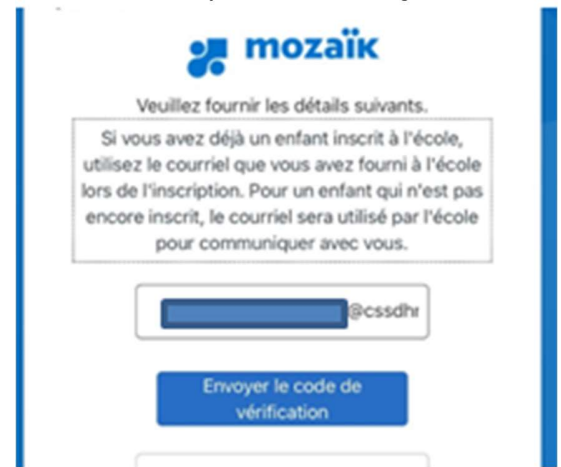

Entrez votre adresse courriel et cliquez sur *Envoyer le code de vérification*.

Allez chercher votre code de vérification dans votre boîte courriel.

Une fois le code vérifié, créez votre mot de passe.

| 1                                      | veuillez fournir les détails suivants.                                                                                                    |
|----------------------------------------|----------------------------------------------------------------------------------------------------|
| Si vo<br>utilisez<br>lors de<br>encore | us avez déjà un enfant inscrit à l'école,<br>le courriel que vous avez fourni à l'éco<br>l'inscription. Pour un enfant qui n'est p<br>inscrit, le courriel sera utilisé par l'éco<br>pour communiquer avec vous. |
| Nous av                                | ons vérilié l'adresse courriel. Vous pou                                                                                                    |
|                                        | bessehr                                                                                                    |
| [                                      | Nouveau mot de passe                                                                                                    |
| [                                      | Confirmer le nouveau mot de j                                                                                                    |
|                                        | Créer                                                                                                    |
|                                        |                                                                                                    |

### 4-Inscription d'un élève

Après la création de votre compte ou la connexion à celui-ci, vous pouvez procéder à l'inscription de votre enfant à une école du Centre de services scolaire des Hautes-Rivières.

Cliquez sur le bouton *Afficher la famille* en haut à droite.

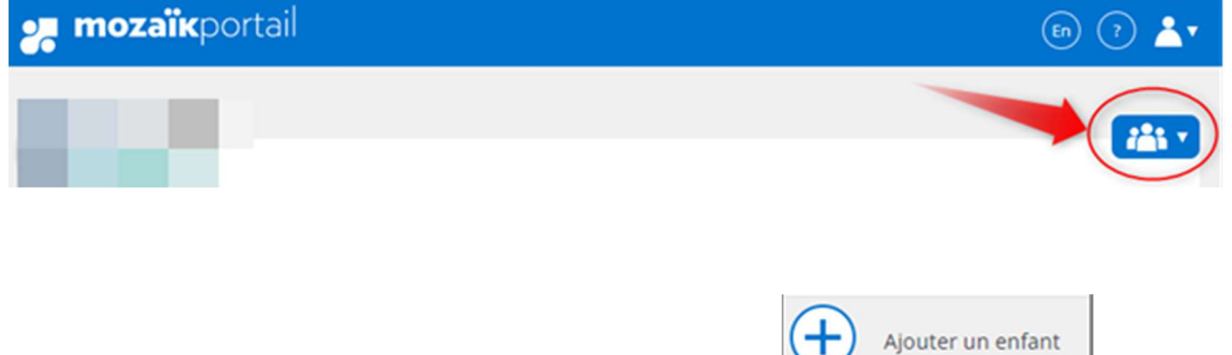

Dans la liste déroulante, cliquez sur *Ajouter un enfant.* 

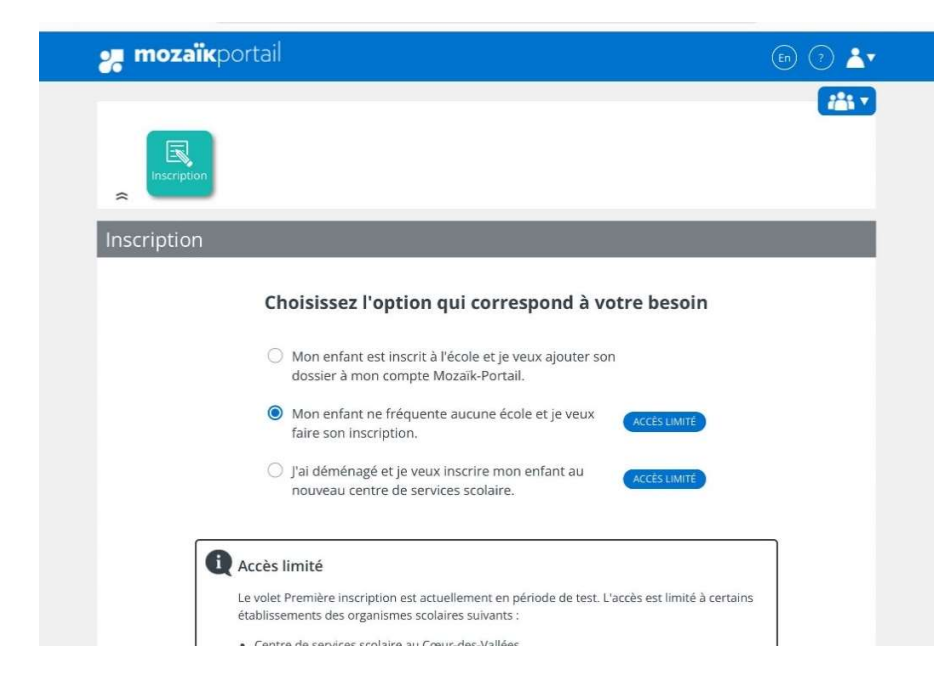

Le menu suivant s'affichera, sélectionnez la 2<sup>e</sup> option et cliquez sur Suivant.

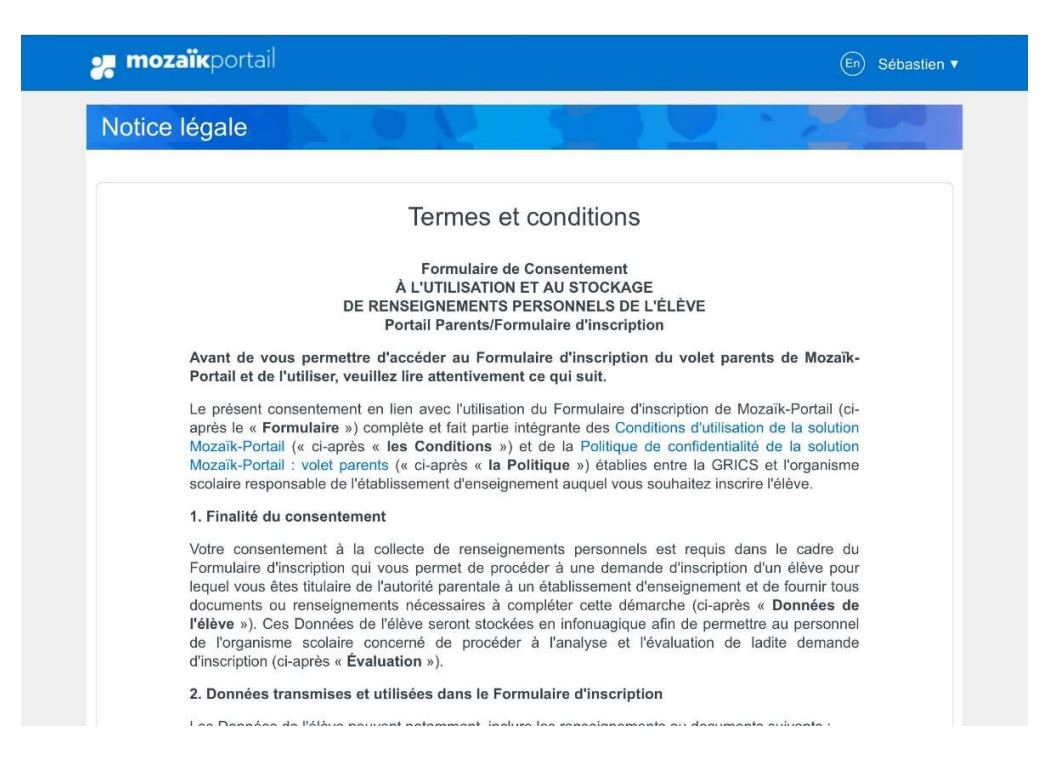

Veuillez défiler les termes et conditions et confirmer l'acceptation.

Sélectionnez l'année scolaire, le niveau de votre enfant et la langue d'enseignement. Cliquez sur Suivant.

| <b>mozaïk</b> portail            | En Sébastien                                  |
|----------------------------------|-----------------------------------------------|
| nscription                       |                                               |
| 1 Établissement 2 Identification | 3 Autorité parentale 4 Adresse 5 Confirmation |
| Ann                              | ée scolaire                                   |
| Veuillez compléte                | er les informations demandées.                |
| Inscrire pour l'année scolaire   |                                               |
| Prochaine (2025-2026)            | $\checkmark$                                  |
| Ordre d'enseignement / Programme | Langue d'enseignement                         |
| Secondaire                       | ✓ Français                                    |
| ~                                |                                               |
|                                  |                                               |
|                                  | Suivant                                       |
|                                  |                                               |

Veuillez compléter votre adresse de résidence principale en utilisant la liste déroulante. Cliquez sur Suivant.

| 1 Établissement         | t 2 Identification    | 3 Autorité parentale       | 4 Adresse | 5 Confirmation  |  |
|-------------------------|-----------------------|----------------------------|-----------|-----------------|--|
|                         | Adr                   | esse principal             | e         |                 |  |
|                         | Veuillez indiqu       | er l'adresse de l'élève au | Québec.   |                 |  |
| Adresse                 |                       |                            |           | Saisie manuelle |  |
| 210 Rue Notre-D         | ame, Saint-Jean-sur-F | Richelieu J3B6N3           |           | ×               |  |
| Rue, ville ou code post | al                    |                            |           |                 |  |
| Appartement             |                       |                            |           |                 |  |
| (Numéro, suite, a       | ıpp)                  |                            |           |                 |  |
|                         |                       |                            |           |                 |  |

L'école de quartier (bassin) correspondant à votre adresse s'affichera automatiquement. Cliquez sur Suivant.

| cription                |                                                                                                    |                                                   |
|-------------------------|----------------------------------------------------------------------------------------------------|---------------------------------------------------|
| 1 Établissement         | 2 Identification 3 Autorité parentale                                                                          | Adresse 8 Confirmation                            |
|                         | Établissement scolair                                                                                          | е                                                 |
| Vouillez<br>Selon votre | indiquer l'établissement scolaire de votre choix pa<br>adresse, nous vous présentons les écoles appartenant à: | rmi ceux disponibles.<br>CSS des Hautes-Rivières. |
|                         | Établissement scolaire                                                                                         |                                                   |
|                         | Joséphine-Dandurand                                                                                            | $\checkmark$                                      |

Veuillez compléter les informations afin d'inscrire votre enfant.

| Info                                   | ormations de l'enfant                                                                 |
|----------------------------------------|---------------------------------------------------------------------------------------|
| Veuillez vous assurer d'indiquer les r | renseignements exacts de l'enfant tels qu'inscrits sur le certificat de<br>naissance. |
| Nom                                    | Prénom                                                                                |
| Voldemort                              | Serpent                                                                               |
| Autre(s) prénom(s) (optionnel)         |                                                                                       |
|                                        |                                                                                       |
| Sexe                                   | Date de naissance (aaaa-mm-jj)                                                        |
| Non binaire                            | ✔ 2009-12-24                                                                          |
|                                        | 15 ans le 30 septembre 2025                                                           |
| Pays de naissance                      | Province (si au Canada)                                                               |
| Belgique                               | $\checkmark$                                                                          |
| Ville de naissance                     |                                                                                       |
| Bruges                                 |                                                                                       |

Afin d'ajouter les documents demandés, cliquez d'abord dans la zone du document que vous désirez ajouter.

| Certificat de naissance ou équivalent |                                              |                                 |  |  |
|---------------------------------------|----------------------------------------------|---------------------------------|--|--|
|                                       | Parcourir les fichie<br>ou déposer le fichie | ers<br>r ici                    |  |  |
| Taille maximale: 5 Mo pour .pdf et    | 15 Mo pour .jpeg et .tiff                    |                                 |  |  |
|                                       | Photothèque                                  |                                 |  |  |
| Document(s) justifiant le sta         | Prendre une photo                            | 0                               |  |  |
|                                       | Choisir le fichier<br>ou deposer le tichie   | r ICI                           |  |  |
| Taille maximale: 5 Mo pour .pdf et    | 15 Mo pour .jpeg et .tiff                    |                                 |  |  |
| Œ                                     | ) Ajouter un autre documer                   | t d'immigration                 |  |  |
|                                       |                                              |                                 |  |  |
|                                       | Bulletin                                     |                                 |  |  |
| Si votre enfan                        | t a déjà fréquenté un établisser             | nent scolaire, veuillez fournir |  |  |

Cliquez ensuite sur *Prendre une photo*. Répétez l'opération après la capture photo de chaque document.

Une fois tous les documents envoyés, cliquez sur Suivant.

Veuillez compléter les informations d'identification des parents et/ou tuteur. Cliquez sur Suivant.

| 🔮 Établissement 🛛 🔮 Identificat               | ion 3 Autorité parentale 4 Adresse 6 Confirmation |
|-----------------------------------------------|---------------------------------------------------|
|                                               | Autorité parentale                                |
| Veuillez Indiquer                             | les informations des parents et tuteur de l'élève |
| Parent                                        |                                                   |
| Non déclaré                                   |                                                   |
| Nom                                           | Prénom                                            |
| Jones                                         | Indiana                                           |
| Tela qu'indiqués sur le certificet de naisean | se de l'enfant                                    |
| Sexe                                          | Date de naissance (aaaa-mm-jj)                    |
| Masculin                                      | 1978-01-01                                        |
| Pays de naissance                             | Province (si au Canada)                           |
| États-Unis                                    |                                                   |
| Téléphone 🕞                                   | Type de téléphone                                 |
| 450 555-5555                                  | Cellulaire                                        |

L'adresse courriel de votre compte doit correspondre à celle de votre session Mozaïk.

ATTENTION : Chaque parent doit avoir une adresse courriel distincte.

| Veuillez compléter | les informations | concernant l | e contact | d'urgence ( | et cliquez sur |
|--------------------|------------------|--------------|-----------|-------------|----------------|
| suivant.           |                  |              |           |             |                |

|                                        | antification 3 Autorité parentale                                                | 4 Adresse 5 Confin                           | mation |
|----------------------------------------|----------------------------------------------------------------------------------|----------------------------------------------|--------|
|                                        | Contact d'urgenc                                                                 | e                                            |        |
| Veuillez indiquer les coordoni<br>pare | nées d'une personne à joindre s'il est<br>nt ou le tuteur. Ces informations sont | impossible de communiquer a<br>optionnelles. | vec un |
| Nom                                    | Prénom                                                                           |                                              |        |
|                                        |                                                                                  |                                              |        |
| Téléphone                              |                                                                                  | Poste                                        |        |
|                                        |                                                                                  |                                              |        |
|                                        |                                                                                  |                                              |        |
|                                        |                                                                                  |                                              |        |

| 🚜 mozaïkportail      |                                                                                                    | (En) 🛓 🕇         |
|----------------------|----------------------------------------------------------------------------------------------------|------------------|
| Inscription          |                                                                                                    | ×                |
| Établissement        | Videntification Autorité parentale                                                                                                    | 5 Confirmation   |
|                      | Adresse principale                                                                                                    |                  |
| Vei                  | illez indiquer les informations supplémentaires reliées à l'adres                                                                                                   | se.              |
|                      | 210, Rue Notre-Dame<br>Saint-Jean-sur-Richelieu (Québec) J3B 6N3                                                                                                    |                  |
| Qui habite à cette a | Iresse?                                                                                                    |                  |
| Indiana Jones        |                                                                                                    | $\sim$           |
| Parents ou tuteur    |                                                                                                    |                  |
|                      | Preuve de résidence                                                                                                    |                  |
| Veuille<br>l'auto    | z fournir une preuve de résidence valide avec le nom et l'adres<br>rité parentale. Référez vous au message ci-dessous pour conn<br>les types de documents acceptés. | ise de<br>laître |
| 1 Message import     | ant                                                                                                    |                  |
| Les documents suiva  | nts sont acceptés comme preuve de résidence :                                                                                                    |                  |

Veuillez confirmer l'adresse principale de résidence de l'enfant.

Ajoutez la preuve de résidence comme pour les pièces justificatives précédentes. Cliquez sur Suivant.

| Veuillez fournin<br>l'autorité pare | Preuve de résidence valid<br>entale. Référez vous au messag<br>les types de documents a | dence<br>e avec le nom et l'adresse de<br>e ci-dessous pour connaître<br>cceptés. |
|-------------------------------------|-----------------------------------------------------------------------------------------|-----------------------------------------------------------------------------------|
| 1 Message important                 | Photothèque                                                                             |                                                                                   |
| Les documents suivants sont         | Prendre une photo                                                                       | Ô                                                                                 |
|                                     | Choisir le fichier                                                                      | 8                                                                                 |
| Preuve de résidence                 |                                                                                         |                                                                                   |
|                                     | ₽arcourir les fichie<br>ou déposer le fichie                                            | ers<br>r ici                                                                      |
| Taille maximale: 5 Mo pour .pdf e   | t 15 Mo pour .jpeg et .tiff                                                             |                                                                                   |
|                                     |                                                                                         |                                                                                   |

Veuillez lire les renseignements importants et confirmer l'acceptation des informations.

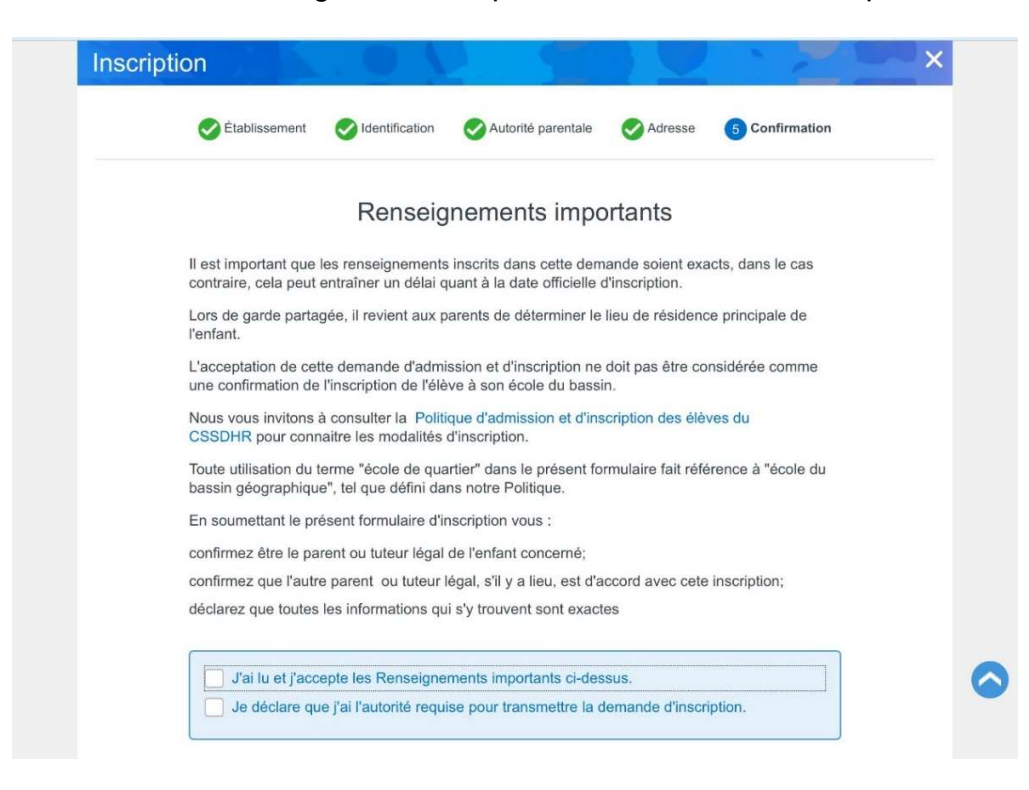

L'inscription est maintenant complétée.

| 🚒 mozaïkportail                                                                                                    | En 👗 🕇 |  |  |
|----------------------------------------------------------------------------------------------------|--------|--|--|
| Inscription                                                                                                    |        |  |  |
|                                                                                                    |        |  |  |
| Merci! Votre demande est complétée.<br>L'établissement fera le traitement de votre demande et vous recevrez un suivi par courriel. |        |  |  |
| Retour au portail                                                                                                    |        |  |  |

Si un autre enfant doit être inscrit dans une école du CSSDHR, veuillez recommencer le processus d'inscription.

Une fois terminé, cliquez dans le coin supérieur droit pour ensuite cliquer sur le bouton *Déconnexion*.

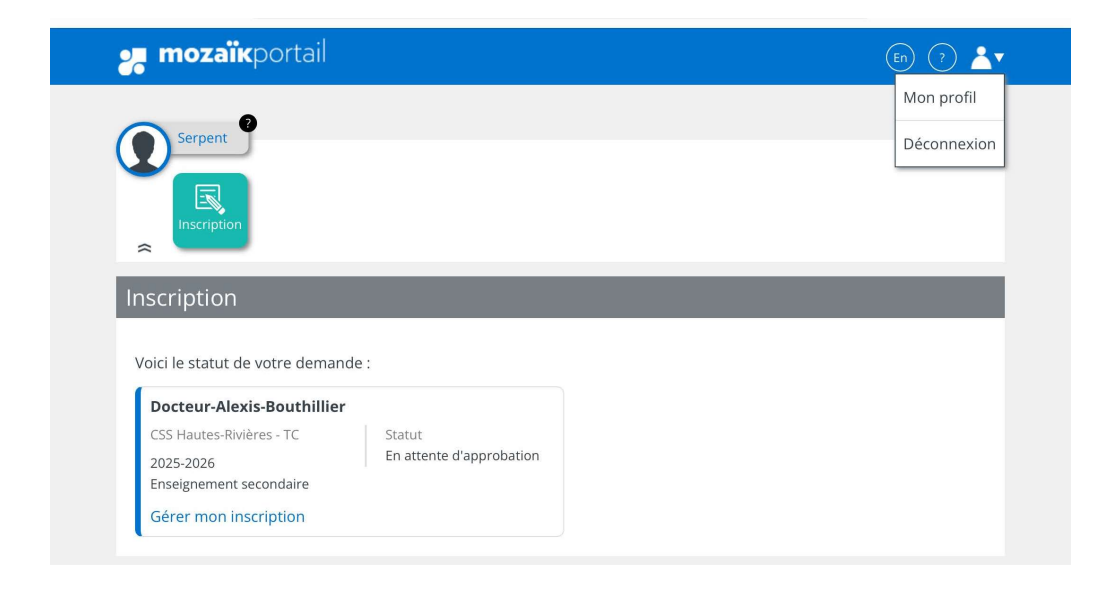

Fermez la fenêtre du navigateur Safari et retournez sur la page d'accueil afin de cliquer sur le bouton *Se déconnecter.* 

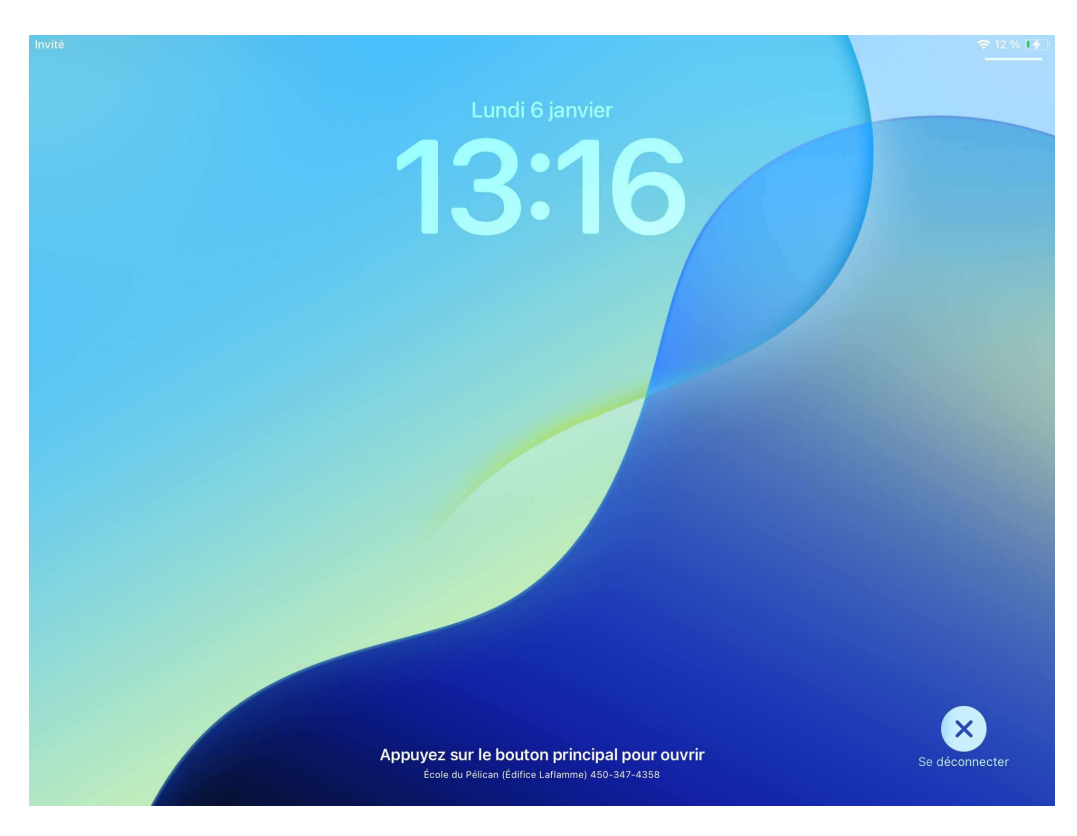